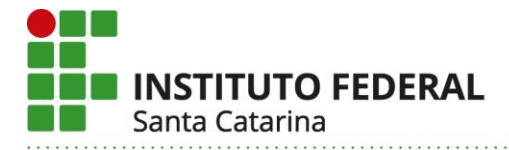

# ORIENTAÇÕES SOBRE O REGISTRO DE ANP NO SIGAA

Considerando que o Departamento de Sistemas de Informação/DTIC/Prodin customizou o Sigaa inserindo a atividade pedagógica não presencial (ANP) como um tipo de aula, sistematizamos a seguir as orientações que permitirão aos docentes utilizarem essa funcionalidade para o devido registro das ANP.

Antes disso, destacamos o que está disposto no artigo 5° da Resolução Cepe 37/2020:

Art. 5º O planejamento e registro das ANP deverão ocorrer no SIGAA, por meio da organização e uso da Turma Virtual.

§ 1º Para mediação e acompanhamento do processo de ensino-aprendizagem poderá ser utilizado também o moodle institucional ou outro ambiente virtual de aprendizagem (AVA), além de outras ferramentas tecnológicas digitais, preferencialmente aquelas institucionais, desde que seja procedido o devido registro do uso desses recursos no SIGAA.

§ 2º Poderão ser mantidos ou criados tópicos de aula no SIGAA para registro das datas ou períodos, conteúdos programados, atividades realizadas e carga horária das ANP, conforme procedimentos estabelecidos em normativa ou expediente específico.

§ 3º Será dispensado o registro de frequência no SIGAA e a participação do estudante na ANP será registrada a partir da realização ou entrega das atividades propostas pelo docente.

### **1 USO DA FUNCIONALIDADE ANP NO SIGAA**

Para configurar a ANP como um tipo de aula, o(a) docente deverá seguir os passos descritos abaixo:

#### 1.1 No menu da Turma Virtual, selecionar a opção ALUNOS

| 100 810 AA CHART         | and the Country of Alberta day America       |                                                                                                    |                       | 12-12-12 Trend Control 20          |
|--------------------------|----------------------------------------------|----------------------------------------------------------------------------------------------------|-----------------------|------------------------------------|
| SC - SIGAA - Sistema I   | ntegrado de Gestalo de Advidades Academia    | dS                                                                                                    | Ativar Edição 🔒       | 🗧 a 🍙 🕤 Trocar de Turma            |
| Menu Turma Virtual       |                                              |                                                                                                    |                       |                                    |
| Turma                    | i) . One com succ                            | \$\$0!                                                                                                    |                       | Noticias                           |
| Alunos                   |                                              |                                                                                                    | (x) fechar mensagens  | 09/03/2020 14:52                   |
| Alupos Trancado          | LANÇAR FREQUÊNCIA DA TU                      | RMA                                                                                                    |                       | Conteúdo protegido<br>(Visualizar) |
| Gerenciar Grupos         |                                              |                                                                                                    | dama fam              | 02/03/2020 11:27                   |
| Lançar Frequência        | preencher este formulário, selecione         | n marcar as presenças dos alonos da como de preenchendo aucomaticamente a roma de requencia do diano de<br>um día de aula nos calendários a esquerda e, em seguida, marque uma das opções na lista ao lado de cada al | uno, indicando se ele | (Visualizar)                       |
| Lançar Freq. em Planilha | faltado a aula toda, basta clicar na in      | s autas ele perceu no da selectoriado, cemprando que cada norario de 50 minutos percido corresponde a uma<br>sagem ao lado da lista para marcar a falta.                                                              | rata. se o aluno uver | 16/02/2020 20:32<br>Testes         |
| Lançar Notas             | Fevereiro                                    |                                                                                                    |                       | (Visualizar)                       |
| Diário Eletrônico        | DSTQQSS                                      | Legendas:                                                                                                    |                       |                                    |
| Materiais                | 10 11 12 13 14 15                            | 1: Periado 1: Aula Cancelada 1: Presenças lançadas                                                                                                    |                       | Enquete                            |
| Atividades               | 23 24 25 20 27 28 29                         | 📥 : Marcar Presença 🗯 : Marcar Ausência                                                                                                    |                       | Nenhuma enquete encontrat          |
| Configurações            | Março<br>D S T Q Q S S                       | Lista de Frequência - 31/03/2020                                                                                                    |                       | Atividades                         |
| Estatística              | 0 0 10 11 12 13 14                           | Tipo de aula (carga horária): ANP 🛛 🗸                                                                                                    |                       |                                    |
|                          | 22 23 24 25 26 27 28                         | Matricula Nome                                                                                                    | a .a                  | 22 e 23                            |
|                          | Abril                                        |                                                                                                    | - <b>3 3</b>          | Invez Invea Norod, Isla Ogrado 2   |
|                          | D S T Q Q S S                                |                                                                                                    |                       | Avaliações                         |
|                          | 12 13 14 15 16 17 18                         |                                                                                                    |                       | 05/07 13h30min                     |
|                          | 26 27 28 29 30                               |                                                                                                    |                       | 1ª Avaliação                       |
|                          | D S T Q Q S S                                |                                                                                                    | ✓ ▲ ▲                 | Mensagens dos Fóruns               |
|                          | 3 4 5 6 7 8 9<br>10 11 12 13 14 15 16        |                                                                                                    | × 🌡 🌲                 | Não há mensanens carlastrar        |
|                          | 17 18 19 20 21 22 23<br>24 25 26 27 28 29 30 |                                                                                                    | ✓ ♣ ♣                 |                                    |
|                          | Junho                                        |                                                                                                    |                       |                                    |
|                          | D S T Q Q S S<br>1 2 3 4 5                   |                                                                                                    |                       |                                    |
|                          | 14 15 16 17 18 19 20<br>11 22 23 24 25 26 22 |                                                                                                    | v & A                 |                                    |
|                          | 28 29 30                                     |                                                                                                    |                       |                                    |

Instituto Federal de Santa Catarina - Reitoria

Rua: 14 de julho, 150 | Coqueiros | Florianópolis /SC | CEP: 88.075-010

Fone: (48) 3877-9000 | www.ifsc.edu.br | CNPJ 11.402.887/0001-60

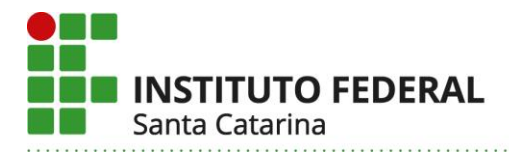

## 1.2 Na opção ALUNOS, selecionar a opção LANÇAR FREQUÊNCIA

| M Validação de alterações ANP -                                   | d 🗙 📳 SIGAA - Sistema Integrado de Ge 🗙                                                                                                    | M Caixa de entrada (141) - dir.ensin 🗙 📔 M Caixa de entra                                                                                                    | ida (1.489) - tiago 🛛 🗙 📔 🗿 (3) WhatsApp                                                                                                    | ×   +                                                   | - a ×                                                                                |
|-------------------------------------------------------------------|----------------------------------------------------------------------------------------------------|----------------------------------------------------------------------------------------------------|----------------------------------------------------------------------------------------------------|---------------------------------------------------------|--------------------------------------------------------------------------------------|
| $\leftrightarrow$ $\rightarrow$ $C$ $\oplus$ homologa             | caosig.ifsc.edu.br/sigaa/ava/FrequenciaAluno                                                                                                    | o/form.jsf                                                                                                    |                                                                                                    |                                                         | x 🛪 🛛 i                                                                              |
| IFSC - SIGAA - Sistema Ir                                         | ntegrado de Gestão de Atividades Acadêmica                                                                                                    | s                                                                                                    |                                                                                                    |                                                         | 12:53:53 Tempo de Sessão: 01:20 SAIR                                                 |
|                                                                   |                                                                                                    |                                                                                                    |                                                                                                    | 🖌 Ativar Edição 🏻 🏦                                     | 🚨 🧀 🕤 Trocar de Turma 🛛 🛛                                                            |
| Menu Turma Virtual                                                | <ol> <li>Operação realizada com suces</li> </ol>                                                                                                    |                                                                                                    |                                                                                                    | -                                                       | Noticias                                                                             |
| a i Alunos                                                        | 2                                                                                                    |                                                                                                    |                                                                                                    | (x) fechar mensagens                                    | Noticias                                                                             |
| Alunos Trancados                                                  | LANÇAR FREQUÊNCIA DA T                                                                                                    | MA                                                                                                    |                                                                                                    | Y                                                       | Conteúdo protegido<br>(Visualizar)                                                   |
| Gerenciar Grupos<br>Lançar Frequência<br>Lançar Freq. em Bienilha | Através deste recurso é possível<br>preencher este formulário, selecione u<br>esteve presente ou indicando quantas<br>faltado a aula toda, basta clicar na ima                                                                                                    | marcar as presenças dos alunos da turma, preenchendo autom<br>m dia de aula nos calendários a esquerda e, em seguida, marq<br>aulas ele perde uno dia selecionado. Lembrando que cada horá<br>gem ao lado da lista para marcar a falta. | iaticamente a folha de frequência do diário de cla<br>u uma das opções na lista ao lado de cada aluno<br>irio de 50 minutos perdido corresponde a uma falt | sse. Para<br>, indicando se ele<br>ta. Se o aluno tiver | 02/03/2020 11:27<br>Conteúdo protegido<br>(Visualizar)<br>16/02/2020 20:32<br>Testes |
| Lançar Notas                                                      | Fevereiro                                                                                                    | Lonendas:                                                                                                    |                                                                                                    |                                                         | (Visuanzar)                                                                          |
| Diário Eletrônico                                                 | 2 3 4 5 6 7 8                                                                                                    | 1: Feriado 1: Aula Cancelada                                                                                                    | 1 : Presenças lançadas                                                                                                    |                                                         | Enquete                                                                              |
| 😪 Materiais                                                       | 9 10 11 12 13 14 15<br>16 17 18 19 20 21 22                                                                                                    | 🔒 : Marcar Presenca 🍰 : N                                                                                                    | Marcar Ausência                                                                                                    |                                                         | Nenhuma enquete encontrada                                                           |
| 🕞 Atividades                                                      | 23 24 23 28 22 20 23<br>Marco                                                                                                    |                                                                                                    |                                                                                                    |                                                         | Home on good and and a                                                               |
| Configurações                                                     | D S T Q Q S S                                                                                                    | Lista de Frequência -                                                                                                    | 31/03/2020                                                                                                    |                                                         | Atividades                                                                           |
| Estatística                                                       | 8 9 10 11 12 13 14<br>15 16 17 18 19 20 21                                                                                                    | Tipo de aula (carga horá                                                                                                    | ria): ANP 🗸                                                                                                    |                                                         | 09/03 Nova Notícia: Listas dos capítulos                                             |
|                                                                   | 29 30 31                                                                                                    | Matricula Nome                                                                                                    | h                                                                                                    |                                                         | 22 e 23<br>16/02 Nova Noticia: lista capítulo 21                                     |
|                                                                   | Abril         2           D S T Q Q S S         2           5 6 7 8 9 10 11         3           12 13 14 15 16 17 18         19 20 21 22 23 44 25           26 27 28 29 30         5                                                                                                    |                                                                                                    |                                                                                                    |                                                         | Avaliações<br>06/07 13h30min<br>1º Avaliação                                         |
|                                                                   | D S T Q Q S S 6                                                                                                    |                                                                                                    | u a                                                                                                    | <ul><li>✓ ♣ ♣</li></ul>                                 | Mensageos dos Fóruns                                                                 |
|                                                                   | 3         4         5         6         7         8         9           10         11         12         13         14         15         16           17         18         19         20         21         22         3           24         25         26         27         28         29         30 |                                                                                                    | u<br>1                                                                                                    |                                                         | Não há mensagens cadastradas                                                         |
|                                                                   | Junho         3           D S T Q Q S S         10           1 2 3 4 5 6         11           1 4 15 16 17 18 19 20         11           2 1 2 2 3 24 25 26 27         12           2 2 3 0         13                                                                                                    |                                                                                                    |                                                                                                    |                                                         |                                                                                      |
|                                                                   | SIGAA   DTIC - Diretoria de T                                                                                                    |                                                                                                    | ir-he                                                                                                    | om-inst1 - v3.8.1.418                                   |                                                                                      |
| 🔳 O 🖽 🤮                                                           | 🛤 🚖 💿 📑 👳                                                                                                    |                                                                                                    |                                                                                                    |                                                         | へ 🛥 🕼 💠 12:56<br>03/07/2020 🔁                                                        |

**1.3** Ao acessar a opção LANÇAR FREQUÊNCIA, deve clicar em TIPO DE AULA e selecionar na lista suspensa a opção ANP

|                        | Integrado de Costão de Atividados Acad                                                                                                    | Imirae                                                         |                                                                                                    |                                                                                                    | 191      | 53:53 Tempo de Cerellos 01/20                                                                                                    |
|------------------------|----------------------------------------------------------------------------------------------------|----------------------------------------------------------------|----------------------------------------------------------------------------------------------------|----------------------------------------------------------------------------------------------------|----------|----------------------------------------------------------------------------------------------------|
| IC - SIGAA - Sistema   | Integrado de Gestao de Atividades Acado                                                                                                    | emcas                                                          |                                                                                                    | Ativar Edi                                                                                                    | căn a    | Trocar de Turma                                                                                                    |
|                        |                                                                                                    |                                                                |                                                                                                    |                                                                                                    | ,40 (1 4 |                                                                                                    |
| Menu Turma Virtual     |                                                                                                    |                                                                |                                                                                                    |                                                                                                    |          |                                                                                                    |
| urma                   | J · Operação realizada com                                                                                                    | sucesso                                                        |                                                                                                    | (x) fechar mens                                                                                                    | sagens   | Noticias                                                                                                    |
| unos                   |                                                                                                    |                                                                |                                                                                                    |                                                                                                    |          | 09/03/2020 14:52                                                                                                    |
| unos Trancados         | LANÇAR FREQUENCIA DA                                                                                                    | IURMA                                                          |                                                                                                    |                                                                                                    | _        | (Visualizar)                                                                                                    |
| renciar Grupos         | Através deste recurso é no                                                                                                    | esival marcar se presencae dos alunos da turma, preenchando a  | tomaticamente a folha de frequência do diário                                                                                                    | de classe D                                                                                                    |          | 02/03/2020 11:27                                                                                                    |
| nçar Frequência        | preencher este formulário, seleci                                                                                                    | one um dia de aula nos calendários a esquerda e, em seguida, n | arque uma das opções na lista ao lado de cada                                                                                                    | a aluno, inc. ando se ele                                                                                                    |          | (Visualizar)                                                                                                    |
| nçar Freq. em Planilha | faltado a aula toda, basta clicar r                                                                                                    | a imagem ao lado da lista para marcar a falta.                 | ionano de so minacos perdido corresponde a u                                                                                                    | and full oc o aluno uver                                                                                                    |          | 16/02/2020 20:32<br>Testes                                                                                                    |
| ncar Notas             | Fauralia                                                                                                    |                                                                |                                                                                                    |                                                                                                    |          | (Visualizar)                                                                                                    |
| rio Eletrônico         | D S T Q Q S S                                                                                                    | Legendas:                                                      |                                                                                                    |                                                                                                    |          |                                                                                                    |
|                        | 2 3 4 5 6 7 8                                                                                                    | 1: Feriado 1: Aula Cancela                                     | da 🚺: Presenças lançadas                                                                                                    |                                                                                                    |          | Enquete                                                                                                    |
| enais                  | 16 17 18 10 20 21 22<br>23 24 25 26 27 28 29                                                                                                    | 🚨 : Marcar Presença                                            | : Marcar Ausência                                                                                                    |                                                                                                    |          | Nenhuma enquete encontra                                                                                                    |
| vidades                | Marco                                                                                                    |                                                                |                                                                                                    |                                                                                                    |          |                                                                                                    |
| nfigurações            | D S T O O S S                                                                                                    | Lista de Frequênc                                              | ia - 31/03/2020                                                                                                    |                                                                                                    |          | Atividades                                                                                                    |
| tatistica              | 8 9 10 11 12 13 14<br>15 16 17 18 19 20 21                                                                                                    | Tipo de aula (carga h                                          | orária): ANP 💙                                                                                                    |                                                                                                    |          | 09/03 Nova Noticia: Listas dos cap                                                                                                    |
|                        |                                                                                                    |                                                                |                                                                                                    |                                                                                                    |          |                                                                                                    |
|                        | 22 23 24 25 26 27 28 #<br>29 30 31                                                                                                    | Matricula Nome                                                 |                                                                                                    | â â                                                                                                    |          | 22 e 23<br>15/02 Nova Notícia: lista canítulo 2                                                                                                    |
|                        | 22 23 24 22 26 27 28 #<br>29 30 31                                                                                                    | Matricula Nome                                                 | Partic                                                                                                    | ipou 🗸 🔒                                                                                                    |          | 22 e 23<br>16/02 Nova Noticia: lista capítulo 2                                                                                                    |
|                        | 22 23 24 22 26 27 28<br>25 30 31<br>Abril<br>D S T Q Q S S<br>1 2 3 4                                                                                                    | Matricula Nome                                                 | Partic<br>Partic                                                                                                    | lipou V 🍰 🍰                                                                                                    |          | 22 e 23<br>16/02 Nova Noticia: lista capítulo 2<br>Avallações                                                                                         |
|                        | 22 23 24 22 26 27 28<br>29 30 31<br><b>Abril</b><br>D S T Q Q S S<br>1 2 3 4<br>5 6 7 8 9 10 11<br>12 13 14 23 16 17 18                                                                                                    | Matricula Nome                                                 | Partic<br>Partic<br>Partic                                                                                                    | ipou V & A                                                                                                    |          | 22 e 23<br>16/02 Nova Noticia: lista capítulo 2<br>Avallações                                                                                         |
|                        | 22         23         24         26         27         28           23         30         31             #           D         S         T         Q         S         S         1         2         3            5         G         T         D         S         1         1         3 <td>Matricula Nome</td> <td>Partic<br/>Partic<br/>Partic<br/>Partic</td> <td>lipou V &amp; A<br/>lipou V &amp; A<br/>lipou</td> <td></td> <td>22 e 23<br/>16/02 Nova Noticia: lista capítulo 2<br/>Avaliações<br/>06/07 13h30min<br/>1ª Avaliação</td>                                                                                                    | Matricula Nome                                                 | Partic<br>Partic<br>Partic<br>Partic                                                                                                    | lipou V & A<br>lipou V & A<br>lipou |          | 22 e 23<br>16/02 Nova Noticia: lista capítulo 2<br>Avaliações<br>06/07 13h30min<br>1ª Avaliação                                                       |
|                        | 22 33 26 27 28 27 28 27 28 27 28 27 28 27 28 27 28 27 28 27 28 27 28 27 28 27 28 28 28 28 28 28 28 28 28 28 28 28 28                                                                                                    | Matricula Nome                                                 | Partic<br>Partic<br>Partic<br>Partic<br>Partic                                                                                                    | ipou v â â<br>ipou v â â<br>ipou v â â<br>ipou v â â<br>ipou v â â<br>ipou v â â<br>ipou v â â                                                                                                    |          | 22 e 23<br>16/02 Nova Noticla: lista capitule 2<br>Avallações<br>06/07 13h30min<br>1º Avallação                                                       |
|                        | 2 2 3 2 4 2 5 2 7 2 8 7 7 2 8 7 7 7 2 8 7 7 7 2 8 7 7 7 2 8 7 7 7 2 8 7 7 7 2 8 7 7 7 2 8 7 7 7 2 8 7 7 7 2 8 7 7 7 2 8 7 7 7 2 8 7 7 7 2 8 7 7 7 2 8 7 7 7 7                                                                                                    | Matricula Nome                                                 | Partic<br>Partic<br>Partic<br>Partic<br>Partic<br>Partic                                                                                                    | ipou         v         ipou         ipou         ip                                                                                                    |          | 22 e 23<br>15/02 Nova Noticia: lista capitulo 2<br>Avallações<br>06/07 12h30min<br>1º Avallação<br>Mensagens dos Fóruns                               |
|                        | 22         23         24         25         87         28           2         33         34         25         87         28           0         34         34         34         16         17         18           0         10         10         9         5         5         17         19         10         11         11         10         11         10         11         10         11         10         11         10         11         11         10         11         11         10         11         11         10         11         11         10         11         11         10         11         11         11         11         11         11         11         11         11         11         11         11         11         11         11         11         11         11         11         11         11         11         11         11         11         11         11         11         11         11         11         11         11         11         11         11         11         11         11         11         11         11         11         11         11                                                                                                    | Matricula Nome                                                 | Partic<br>Partic<br>Partic<br>Partic<br>Partic<br>Partic<br>Partic                                                                                                    | ipou         *         *         *           ipou         *         *         *         *           ipou         *         *         *         *           ipou         *         *         *         *           ipou         *         *         *         *           ipou         *         *         *         *           ipou         *         *         *         *           ipou         *         *         *         *           ipou         *         *         *         *           ipou         *         *         *         *         *                                                                                                    |          | 22 e 23<br>16/02 Nova Noticia: lista capitule 2<br>Avallações<br>06/07 13/13/0min<br>1º Avallação<br>Mensagens dos Fóruns                             |
|                        | 22         33         24         25         72         8           Abril         0         34         5         5         5         5         5         5         5         5         5         5         5         5         7         2         2         3         34         12         12         12         12         12         12         12         12         12         12         12         12         12         12         12         12         12         12         12         12         12         12         12         12         12         12         12         12         12         12         12         12         12         12         12         12         12         12         12         12         12         12         12         12         12         12         12         12         12         12         12         12         12         12         12         12         12         12         12         12         12         12         12         12         12         12         12         12         12         12         12         12         12         12         12 <td< td=""><td>Matricula Nome</td><td>Partic<br/>Partic<br/>Partic<br/>Partic<br/>Partic<br/>Partic<br/>Partic<br/>Partic</td><td>ipou         ipou         <td< td=""><td></td><td>22 e 23<br/>16/02 Nova Noticia: Itata capitulo 2<br/>Avallações<br/>06/07 13k30min<br/>1º Avalação<br/>Mensagens dos Fóruns<br/>Não há mensagens cadastras</td></td<></td></td<>                                                                                                    | Matricula Nome                                                 | Partic<br>Partic<br>Partic<br>Partic<br>Partic<br>Partic<br>Partic<br>Partic                                                                                                    | ipou         ipou         ipou <td< td=""><td></td><td>22 e 23<br/>16/02 Nova Noticia: Itata capitulo 2<br/>Avallações<br/>06/07 13k30min<br/>1º Avalação<br/>Mensagens dos Fóruns<br/>Não há mensagens cadastras</td></td<>                                                                                                    |          | 22 e 23<br>16/02 Nova Noticia: Itata capitulo 2<br>Avallações<br>06/07 13k30min<br>1º Avalação<br>Mensagens dos Fóruns<br>Não há mensagens cadastras  |
|                        | 22         23         24         25         26         27         28           20         30         31         31         5         5         5         5         5         5         5         5         5         5         5         5         5         5         5         5         5         7         10         10         11         11         11         11         11         11         11         11         11         11         11         11         11         11         11         11         11         11         11         11         11         11         11         11         11         11         11         11         11         11         11         11         11         11         11         11         11         11         11         11         11         11         11         11         11         11         11         11         11         11         11         11         11         11         11         11         11         11         11         11         11         11         11         11         11         11         11         11         11         11         11                                                                                                    | Matricula Nome                                                 | Partic<br>Partic<br>Partic<br>Partic<br>Partic<br>Partic<br>Partic<br>Partic<br>Partic                                                                                                    | ipon         ipon         ipon <td< td=""><td></td><td>22 e 23<br/>16/02 Nova Notica: tuta capitulo 2<br/>Avallações<br/>06/07 13x:30min<br/>1º Avatação<br/>Mensagens dos Fóruns<br/>Não há mensagens cadastra</td></td<>                                                                                                    |          | 22 e 23<br>16/02 Nova Notica: tuta capitulo 2<br>Avallações<br>06/07 13x:30min<br>1º Avatação<br>Mensagens dos Fóruns<br>Não há mensagens cadastra    |
|                        | 22         23         24         25         87         28           2         33         33         34         35         7         28           0         33         34         34         36         7         36         7           5         1         1         0         7         0         9         5         1         1         1         1         1         1         1         1         1         1         1         1         1         1         1         1         1         1         1         1         1         1         1         1         1         1         1         1         1         1         1         1         1         1         1         1         1         1         1         1         1         1         1         1         1         1         1         1         1         1         1         1         1         1         1         1         1         1         1         1         1         1         1         1         1         1         1         1         1         1         1         1         1         1                                                                                                    | Matricula Nome                                                 | Partic<br>Partic<br>Partic<br>Partic<br>Partic<br>Partic<br>Partic<br>Partic<br>Partic<br>Partic<br>Partic<br>Partic                                                                                                    | a         a           bou         a           bou         a           bou         a           bou         a           bou         a           bou         a           bou         a           bou         a           bou         a           a         a           a         a                                                                                                    |          | 22 e 23<br>16/02 Nova Noticia: tista capitulo 2<br>Avaliações<br>06/07 13x30min<br>1º Avaliaçõe<br>Munsagens dos Fóruns<br>Não há mensagens cadastrar |
|                        | 2 2 3 3 4 2 2 3 7 2 4 7 2 4 7                                                                                                    | Matricula Nome                                                 | Partic<br>Partic<br>Partic<br>Partic<br>Partic<br>Partic<br>Partic<br>Partic<br>Partic<br>Partic<br>Partic                                                                                                    | Image: state state                                                                                                    |          | 22 e 23<br>1502 Nova Noticia: Ista caphulo 2<br>Avallações<br>06/07 13030min<br>1º Avallaçõe<br>Mensagens dos Fóruns<br>Não há mensagens cadastrac    |
|                        | 22         23         24         25         26         27         28           2         33         34         5         7         26         7         26         7         26         7         26         7         16         7         16         7         16         7         16         10         11         11         11         11         11         11         11         11         11         11         11         11         11         11         11         11         11         11         11         11         11         11         11         11         11         11         11         11         11         11         11         11         11         11         11         11         11         11         11         11         11         11         11         11         11         11         11         11         11         11         11         11         11         11         11         11         11         11         11         11         11         11         11         11         11         11         11         11         11         11         11         11         11                                                                                                    | Matricula Nome                                                 | Partic<br>Partic<br>Pa | a     a       a     a                                                                                                    |          | 22 e 33<br>1560: Ivon Hoticar Ista caphula 2<br>Availações<br>9507 12330am<br>1º Availação<br>Mensagens dos Fóruns<br>Não há mensagens cadastra       |
|                        | 20         30         20         30         20         30         20           20         30         31         31         31         31         31         31         31         31         31         31         31         31         31         31         31         31         31         31         31         31         31         31         31         31         31         31         31         31         31         31         31         31         31         31         31         31         31         31         31         31         31         31         31         31         31         31         31         31         31         31         31         31         31         31         31         31         31         31         31         31         31         31         31         31         31         31         31         31         31         31         31         31         31         31         31         31         31         31         31         31         31         31         31         31         31         31         31         31         31         31         31         31 </td <td>Matricula Nome</td> <td>Partic<br/>Partic<br/>Pa</td> <td>a     a       a     a       a     a  </td> <td></td> <td>22 e 23<br/>1602 New Kotical Ista capitule 2<br/>Availações<br/>0607 13330mm<br/>"F-Availaçõe<br/>Mensagens dos Fóruns<br/>Não há mensagens cadastra</td> | Matricula Nome                                                 | Partic<br>Partic<br>Pa | a     a       a     a                                                                                                    |          | 22 e 23<br>1602 New Kotical Ista capitule 2<br>Availações<br>0607 13330mm<br>"F-Availaçõe<br>Mensagens dos Fóruns<br>Não há mensagens cadastra        |

Instituto Federal de Santa Catarina - Reitoria

Rua: 14 de julho, 150 | Coqueiros | Florianópolis /SC | CEP: 88.075-010

Fone: (48) 3877-9000 | www.ifsc.edu.br | CNPJ 11.402.887/0001-60

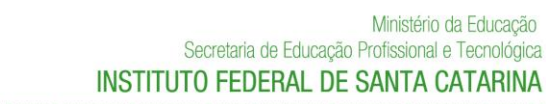

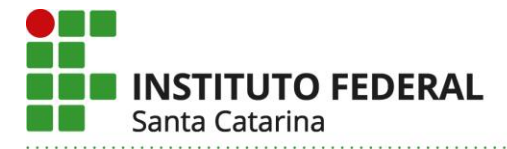

1.4 Ao selecionar ANP, irá aparecer ao lado do nome de cada aluno(a) da turma as opções, PARTICIPOU ou NÃO PARTICIPOU, em função da realização ou entrega da atividade

|            |          | - 💑 - | <b>2</b> |
|------------|----------|-------|----------|
| Participou | ~        | 2     | 2        |
| Participou |          | 2     | 2        |
| Participou | <b>v</b> | 2     | 2        |
| Participou | ~        | 2     | 2        |
| Participou | ~        | 2     | 2        |
| Participou | ¥        | 2     | 2        |
| Participou | ~        | 2     | 2        |
| Participou | ~        | 2     | 2        |
| Participou | ~        | 2     | **       |
| Participou | ~        | 2     | 2        |
| Participou | ~        | 2     | 2        |
| Participou | ~        | 2     | *        |
|            |          |       |          |

1.5 Após verificar toda a lista de aluno(a)s deverá GRAVAR FREQUÊNCIAS para concluir o registro da ANP

| M Validação de alterações ANP                                                                                                    | - dii 🗙 📑 SIGAA - Sistema Integrado de Ge 🗙 M      | Caixa de entrada (143) - dir.ensin 🗙 📔 🎦 C         | aixa de entrada (1.489) - tiago.n 🗙  | (3) WhatsApp                                                                                                    | ×   +                                                                                                    | - 🗆 ×                                |
|----------------------------------------------------------------------------------------------------|----------------------------------------------------|----------------------------------------------------|--------------------------------------|----------------------------------------------------------------------------------------------------|----------------------------------------------------------------------------------------------------|--------------------------------------|
| $\leftrightarrow$ $\rightarrow$ $C$ $$ homolog                                                                                                    | acaosig.ifsc.edu.br/sigaa/ava/FrequenciaAluno/form | jsf                                                |                                      |                                                                                                    |                                                                                                    | x 🛪 D E                              |
| IFSC - SIGAA - Sistema                                                                                                    | Integrado de Gestão de Atividades Acadêmicas       |                                                    |                                      |                                                                                                    |                                                                                                    | 13:03:59 Tempo de Sessão: 01:10 SAIR |
|                                                                                                    |                                                    |                                                    |                                      |                                                                                                    | 🖌 Ativar Edição 🔄                                                                                                    | 🗄 🖨 🥔 🦘 Trocar de Turma 🌘            |
| IFSC - SIGAA Sistema<br>Menu Turma Virtual<br>Turma<br>Alunos Trancados<br>Gerenciar Grupos<br>Lançar Frequência<br>Lançar Frequência<br>Lançar Notas<br>Diario Eletrônico<br>Materiais<br>Avidades<br>Configurações<br>Statistica | Integrado de Gestão de Atividades Académicas       |                                                    |                                      | Não Participou V<br>Não Participou V<br>Participou V<br>Participou V | <ul> <li>Alivar Edição</li> <li>Alivar Edição</li> <li>Alivar Edição</li> <li>Alivar Edição</li> <li>A</li> <li>A</li> <l< th=""><th>13:03:59 tempo de Sessio: 01:20 SAIR</th></l<></ul> | 13:03:59 tempo de Sessio: 01:20 SAIR |
|                                                                                                    | <br>                                               | Gravar Frequências Rem                             | der Frequências deste dia Can        | Participou V<br>Participou V                                                                                                    |                                                                                                    | *                                    |
| <b>E</b> O H C                                                                                                    | SIGAA   DTIC - Diretoria de Tecnologia da          | ) Informação e Comunicação - (48) 3877-9000  <br>) | Copyright () 2006-2020 - IFSC - appd | docker-hom-srv1.appdocker-hom-inst                                                                                                    | v3.8.1.418                                                                                                    | ^ ≒ //. ⊄ <sup>1)</sup> 13:06        |

Uma vez descrita a funcionalidade ANP, enunciamos a seguir o que precisa ser feito em cada uma das situações possíveis quanto a forma como cada componente curricular está registrado ou não no Sigaa.

Instituto Federal de Santa Catarina – Reitoria

 Rua: 14 de julho, 150 | Coqueiros | Florianópolis /SC | CEP: 88.075-010

 Fone: (48) 3877-9000 | www.ifsc.edu.br | CNPJ 11.402.887/0001-60

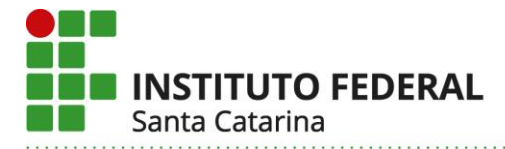

## 2 ANP NAS DIFERENTES SITUAÇÕES DO COMPONENTE CURRICULAR NO SIGAA

# 2.1 Situação em que o docente não efetuou o cadastro das atividades do componente curricular no Sigaa

Nesse caso, o docente deverá cadastrar as atividades desenvolvidas de forma não presencial, seguindo a orientação do item 1.

Considerando o parágrafo 2°, do Art. 5°, da Resolução Cepe 37/2020, ao criar o tópico de aula o docente deverá registrar:

- no campo "descrição", a sigla ANP seguida do assunto abordado;

- no campo "conteúdo", detalhar as atividades desenvolvidas e os recursos tecnológicos.

# 2.2 Situação em que o docente cadastrou as atividades no Sigaa, mas não efetuou nenhuma alteração quanto a substituição por ANP

Nesse caso, o docente deverá alterar o "tipo de aula" conforme orientação do item 1.

Considerando o parágrafo 2°, do Art. 5°, da Resolução Cepe 37/2020, ao editar o tópico de aula o docente deverá registrar:

- no campo "descrição", a sigla ANP seguida do assunto abordado;

- no campo "conteúdo", detalhar as atividades desenvolvidas e os recursos tecnológicos.

# 2.3 Situação em que o docente registrou ANP utilizando como tipo de aula as opções "teórica", "ead" ou "prática"

Nesse caso, o docente deverá alterar o "tipo de aula" conforme orientação do item 1.

Considerando o parágrafo 2°, do Art. 5°, da Resolução Cepe 37/2020, ao editar o tópico de aula o docente deverá registrar:

- no campo "descrição", a sigla ANP seguida do assunto abordado;

- no campo "conteúdo", detalhar as atividades desenvolvidas e os recursos tecnológicos.

Caso tenham sido feitos registros da frequência diária ao alterar para ANP, esses dados serão perdidos, portanto, orientamos que o docente gere um PDF do mapa de frequência e converta o registro da frequência em participação na ANP.

#### Instituto Federal de Santa Catarina - Reitoria

 Rua: 14 de julho, 150 | Coqueiros | Florianópolis /SC | CEP: 88.075-010

 Fone: (48) 3877-9000 | www.ifsc.edu.br | CNPJ 11.402.887/0001-60

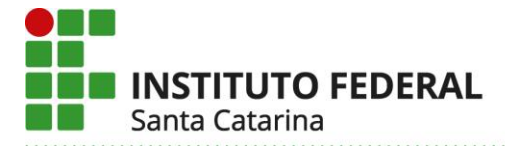

# 2.4 Situação em que o docente registrou ANP cancelando a atividade ou aula presencial anteriormente cadastrada e editando o tópico de aula

Nos casos em que o docente cancelou a aula e editou o tópico, é necessário descancelar por meio do seguinte procedimento:

- No menu turma virtual, selecionar TURMA e em seguida, TÓPICOS DE AULA;

| Menu Turma Virtual  |                                                 |
|---------------------|-------------------------------------------------|
| 🝰 Turma             | Não Haverá Aula 07/04/2020 07/04/2020 Q 👁 🤯 🥑   |
| Principal           | Não Haverá Aula 09/04/2020 09/04/2020 Q 🗴 👁 🤯 🥑 |
| Tópicos de Aula     |                                                 |
| Plano de Ensino     |                                                 |
| Conteúdo Programado |                                                 |
| Darticipantas       |                                                 |
|                     |                                                 |
|                     |                                                 |

- Observe que na figura acima, as aulas dos dias 07/04 e 09/04 estão com os textos "não haverá aula" e coloridas em amarelo. Para descancelar, será necessário selecionar a opção "alterar", conforme indicado na figura a seguir:

| Menu Turma Virtual  |     |                 | _ | _ |  |  |  |   |  |  | _ |  |  |  |  |  |  |  | _ |  |     |       |     |   |       | _     |   |   |   |   |   |   |
|---------------------|-----|-----------------|---|---|--|--|--|---|--|--|---|--|--|--|--|--|--|--|---|--|-----|-------|-----|---|-------|-------|---|---|---|---|---|---|
| 🝰 Turma             |     | Não Haverá Aula |   |   |  |  |  | - |  |  |   |  |  |  |  |  |  |  |   |  | 07/ | )4/21 | 020 | 0 | 7/04; | /202  | 0 | Q |   | 6 |   | 0 |
| Principal           |     | Não Haverá Aula |   |   |  |  |  |   |  |  |   |  |  |  |  |  |  |  |   |  | 09/ | )4/21 | 020 | 0 | 9/04; | /202/ | 0 | Q | æ | k | 2 | 1 |
| Tópicos de Aula     | · · |                 |   |   |  |  |  |   |  |  |   |  |  |  |  |  |  |  |   |  |     |       |     |   |       |       |   | - |   | 6 | 2 | - |
| Plano de Ensino     |     |                 |   |   |  |  |  |   |  |  |   |  |  |  |  |  |  |  |   |  |     |       |     |   |       |       |   |   |   |   |   | 5 |
| Conteúdo Programado |     |                 |   |   |  |  |  |   |  |  |   |  |  |  |  |  |  |  |   |  |     |       |     |   |       |       |   |   |   |   |   |   |
|                     |     |                 |   |   |  |  |  |   |  |  |   |  |  |  |  |  |  |  |   |  |     |       |     |   |       |       |   |   |   |   |   |   |

- Ao selecionar a opção "alterar", abrirá a seguinte tela:

| 🝰 Turma                     | Data Final: *                                                | 30/03/2020                                      |                              |
|-----------------------------|--------------------------------------------------------------|-------------------------------------------------|------------------------------|
| ai Alunos                   | Descrição : 🖈                                                | Não Haverá Aula                                 |                              |
| Diário Eletrônico           | Cor de fundo:                                                | Remover Cor ?                                   |                              |
| Conteúdo Programado         |                                                              |                                                 |                              |
| Diário de Turma             |                                                              |                                                 |                              |
| Lista de Presença           |                                                              |                                                 |                              |
| Mapa de Frequência          |                                                              |                                                 |                              |
| Total de faltas por unidade |                                                              |                                                 |                              |
| Notificar Ocorrência        | Motivo:                                                      |                                                 |                              |
| 📦 Materiais                 |                                                              |                                                 |                              |
| J Atividades                |                                                              |                                                 |                              |
| 🚽 Configurações             |                                                              |                                                 |                              |
| 🕞 Estatística               |                                                              |                                                 |                              |
|                             | Tópico Pai:<br>Visível: *<br>Cancelar Aula:<br>Docente(s): * | NENHUM v                                        |                              |
|                             |                                                              | Conteúdo deste Tópico de Aula                   |                              |
|                             | Data Nome                                                    | Тіро                                            |                              |
|                             | Atualizar Dados                                              | 2 * Campos de Preenchimento Obrigatório         | Mostrar   << Voltar Cancelar |
|                             | Instituto F                                                  | ederal de Santa Catarina – Reitoria             |                              |
|                             | Rua: 14 de julho, 150                                        | Coqueiros   Florianópolis /SC   CEP: 88.075-010 |                              |
|                             | Fone: (48) 3877-9000                                         | www.ifsc.edu.br   CNPJ 11.402.887/0001-60       |                              |

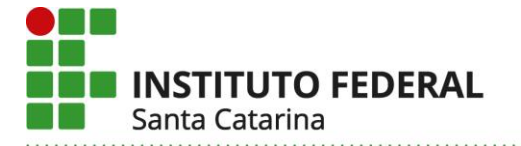

Ao selecionar "cancelar aula" e clicar sobre "atualizar dados", a aula será descancelada.

Uma vez procedido o descancelamento, o docente deverá alterar o "tipo de aula" conforme orientação do item 1.

Considerando o parágrafo 2°, do Art. 5°, da Resolução Cepe 37/2020, ao editar o tópico de aula o docente deverá registrar:

- no campo "descrição", a sigla ANP seguida do assunto abordado;

- no campo "conteúdo", detalhar as atividades desenvolvidas e os recursos tecnológicos.

# 2.5 Situação para ANP planejada/realizada após a data de 08 de julho de 2020

### 2.5.1 Caso o câmpus não tenha alterado a data (08/07/2020) nos seus calendários no Sigaa

O docente deverá utilizar, "registrar aulas extras" (reposição) e cadastrar as atividades desenvolvidas de forma não presencial, seguindo a orientação do item 1.

Considerando o parágrafo 2°, do Art. 5°, da Resolução Cepe 37/2020, ao criar o tópico de aula o docente deverá registrar:

- no campo "descrição", a sigla ANP seguida do assunto abordado;

- no campo "conteúdo", detalhar as atividades desenvolvidas e os recursos tecnológicos.

### 2.5.2 Caso o câmpus tenha alterado a data (08/07/2020) nos seus calendários no Sigaa

Nesse caso, como o Sigaa irá lançar automaticamente as aulas nos horários regulares da turma, o docente deverá utilizar essas datas para cadastrar as atividades desenvolvidas de forma não presencial, seguindo a orientação do item 1.

Considerando o parágrafo 2°, do Art. 5°, da Resolução Cepe 37/2020, ao criar o tópico de aula o docente deverá registrar:

- no campo "descrição", a sigla ANP seguida do assunto abordado;

- no campo "conteúdo", detalhar as atividades desenvolvidas e os recursos tecnológicos.

Direção de Ensino/Proen, 28 de julho de 2020.

Instituto Federal de Santa Catarina - Reitoria

 Rua: 14 de julho, 150 | Coqueiros | Florianópolis /SC | CEP: 88.075-010

 Fone: (48) 3877-9000 | www.ifsc.edu.br | CNPJ 11.402.887/0001-60